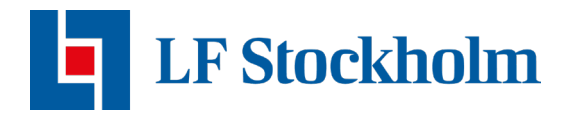

## Appguide Polygon Home

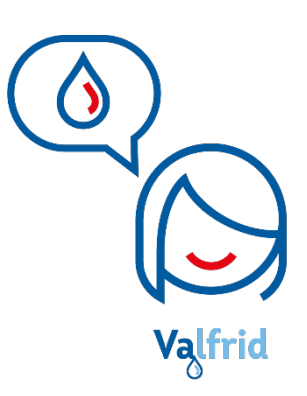

Med vattenvaktens app *Polygon Home* kan du enkelt följa fuktvärdena i ditt hem. Om en vattenläcka upptäcks blir du direkt notifierad. Appen är ett sätt för dig att hålla koll på ditt boende även på distans och du kan själv ställa in hur du vill bli notifierad vid larm. Den här guiden är framtagen för att hjälpa dig att komma igång med appen och dess funktioner.

## Frågor den här guiden hjälper dig med

- Hur laddar jag ner appen Polygon Home?
- Hur registrerar jag mig i appen?
- Hur ställer jag in notifieringar vid larm?
- Hur justerar jag mina gränsvärden för larm?
- Hur sätter jag på/stänger av mitt vatten?
- Hur lägger jag till fler användare och delar data med andra?
- Hur följer jag min vattenkonsumtion?

Hittar du inte svaret på din fråga i den här guiden är du alltid varmt välkommen att höra av dig till oss genom att mejla till <u>vattenvakten.stockholm@lansforsakringar.se</u>

#### Hur laddar jag ner appen?

Vattenvaktens app Polygon Home laddas enkelt ner via Appstore eller Google Play. Skriv "Polygon Home" i sökfältet och ladda ner appen (den ser ut så här):

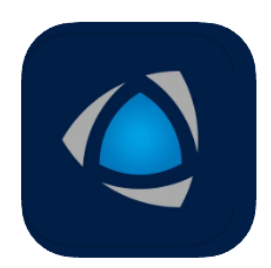

#### **Polygon Home**

Produktivitet

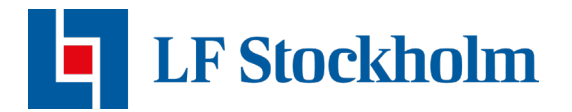

### Hur registrerar jag mig i appen?

- 1. Öppna appen Polygon Home.
- 2. Första gången du startar appen behöver du tillåta att appen använder sig av platstjänst för att konfigurera tjänsten. Väljer du inte "Tillåt" här kommer inte vattenfelsbrytaren kunna kopplas upp mot appen.
- 3. Ange ditt mobilnummer eller mejladress (observera att det bör vara samma som du angav när du tecknade tjänsten).
- 4. Klicka på "Login".
- 5. Ange den sexsiffriga verifieringskoden du precis mottagit via sms eller mejl, klicka sedan på "Nästa".
- 6. Svara på frågorna appen ställer dig så den kan få en bättre bild av hushållets vattenkonsumtion. Sen är du korrekt registrerad i appen.

#### Hur ställer jag in notifieringar vid larm?

- 1. Gå till "Inställningar", scrolla ner och klicka på "Notiser" se bild nedan.
- 2. Välj notistypen du önskar vid larm.

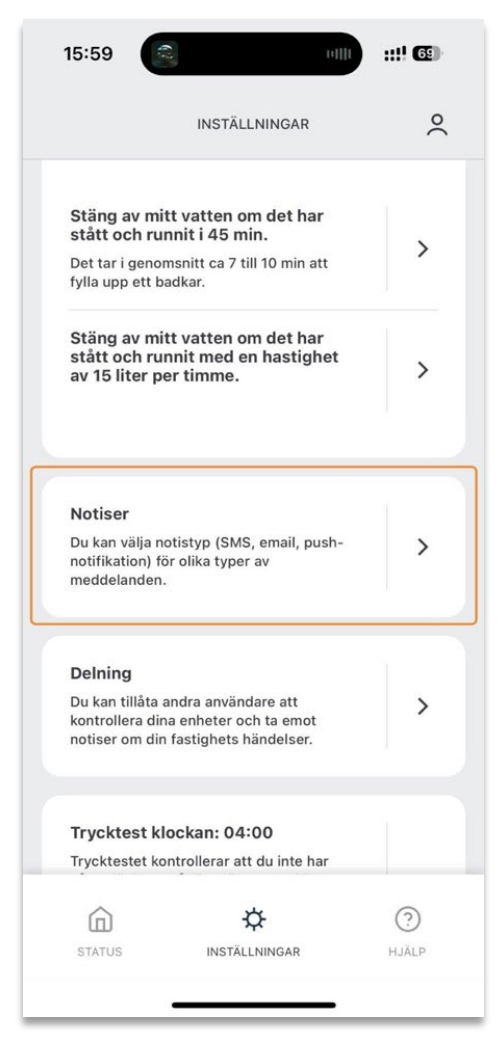

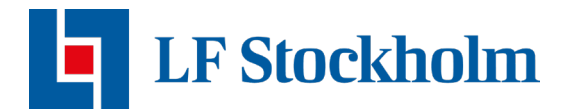

#### Hur justerar jag mina gränsvärden?

- 1. Gå till "Inställningar" och klicka på "Akuta problem"
- 2. Välj den enhet du vill justera gränsvärden på. Ange önskat gränsvärde och spara.

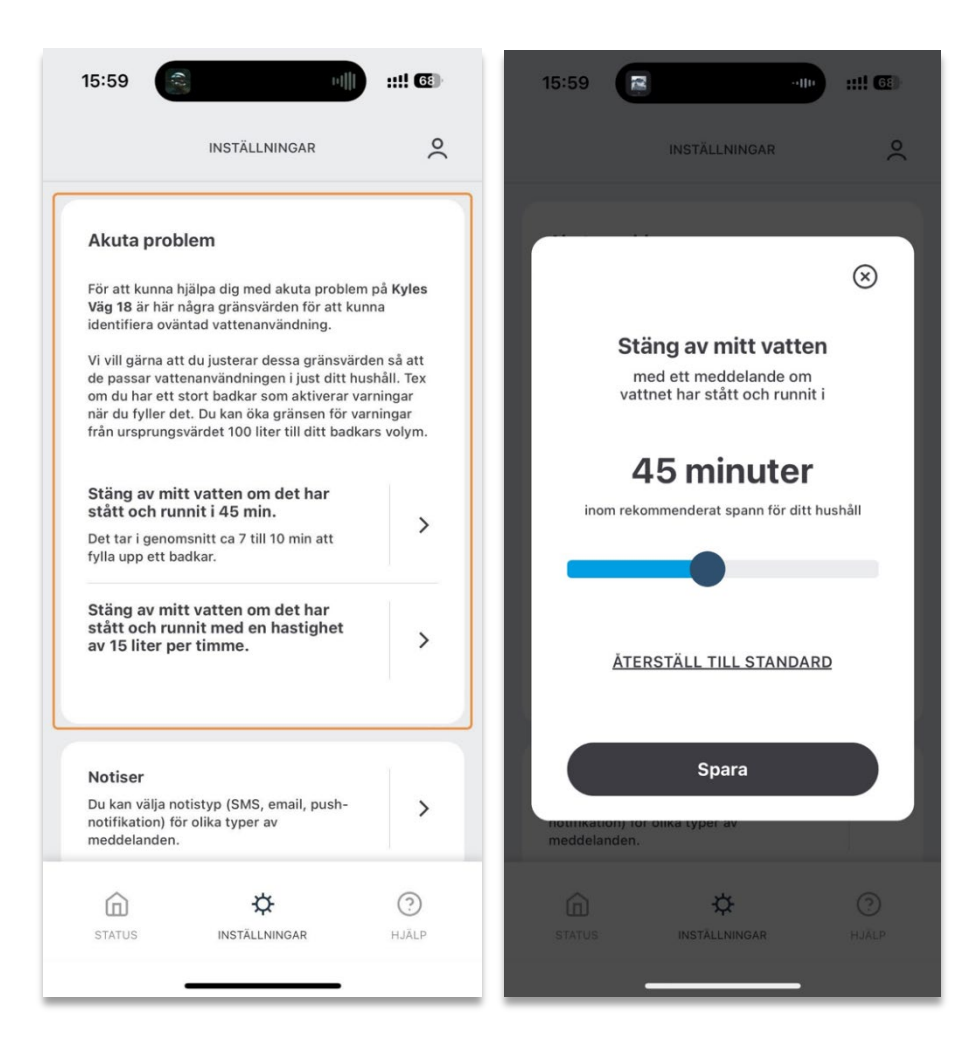

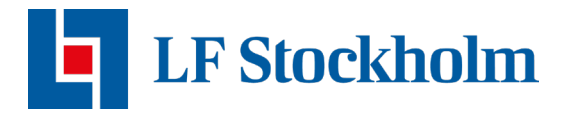

#### Hur sätter jag på/av mitt vatten?

När du öppnar appen ser du direkt statusen för dina enheter. Klicka på den enhet du vill sätta på/stänga av vatten på (exempelvis din vattenfelsbrytare eller din vattensensor). Klicka sedan på knappen "Stäng av vatten/Sätt på vatten".

Du vet att ditt vatten är **på** om vattendroppen på knappen har ett snett streck över sig + texten "Stäng av vatten". Om vattnet är **av** är vattendroppen på knappen intakt + har texten "Sätt på vatten".

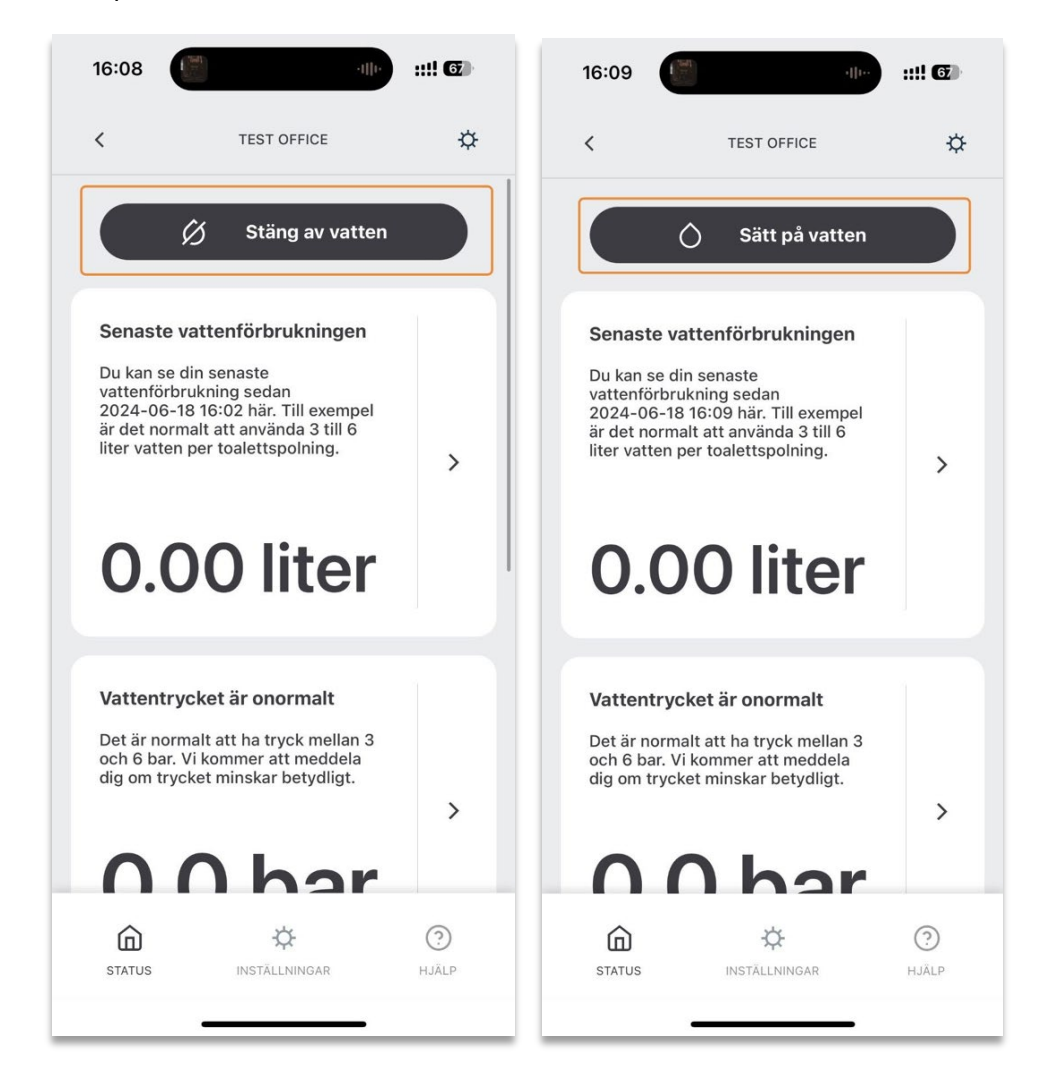

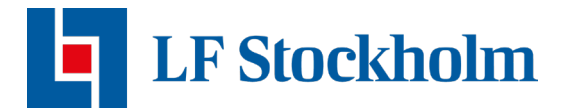

# Hur lägger jag till fler användare och delar data med andra?

- 1. Gå till inställningar och scrolla ner till "Delning" och välj "Lägg till en person".
- 2. Fyll i **telefonumret** till den person du önskar dela datan med och klicka på den **enhet** du vill dela data från.

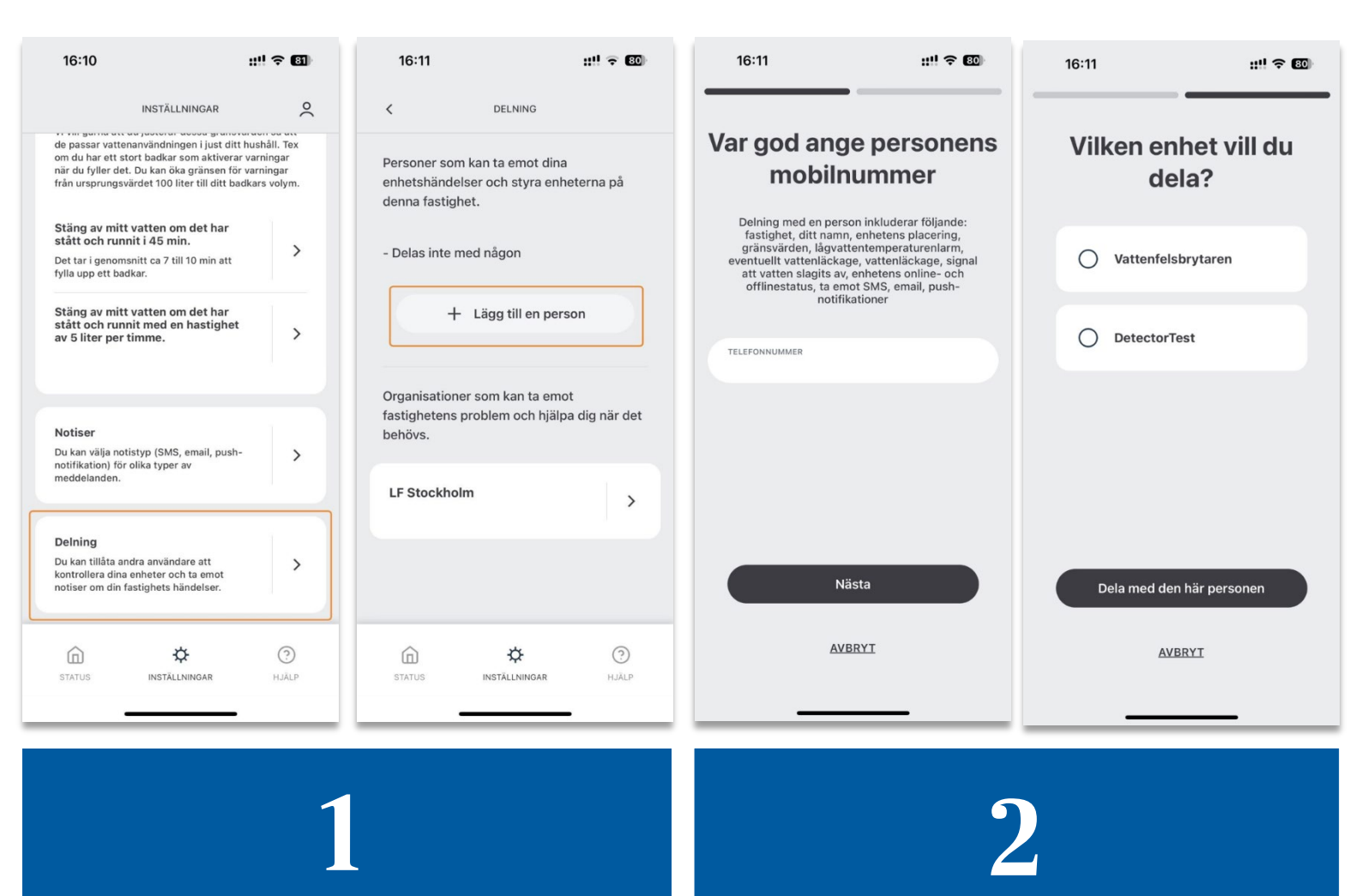

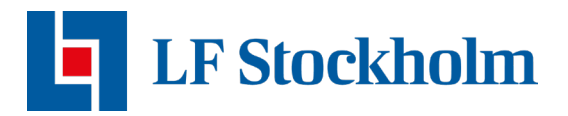

### Hur följer jag min vattenkonsumtion?

När du öppnar appen ser du direkt dina enheter. Klicka på din vattenfelsbrytare (VFB) så visas värdena för din vattenkonsumtion. Det finns olika typer av statistik du kan ta del av. Du kan se värden för vattenförbrukningen, vattentryck eller temperatur.

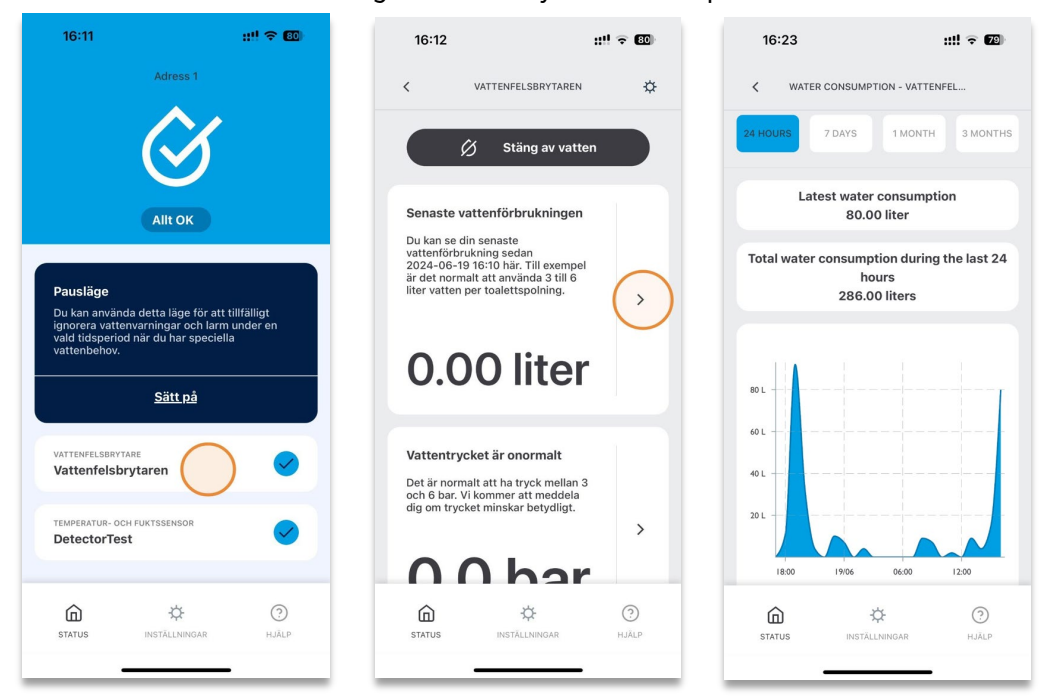

#### För dig som har Quandifys vattenfelsbrytare

Vill du pausa dina tröskelvärden för att inte få ditt vatten avstängt när du till exempel vattnar i trädgården, kan du lösa det genom att klicka på "Pausläge" på statussidan. När du trycker på "Pausläge" kommer du kunna välja antal timmar som dina tröskelvärden pausas, vattnet kommer automatiskt aktiveras igen efter att dessa timmar har gått.

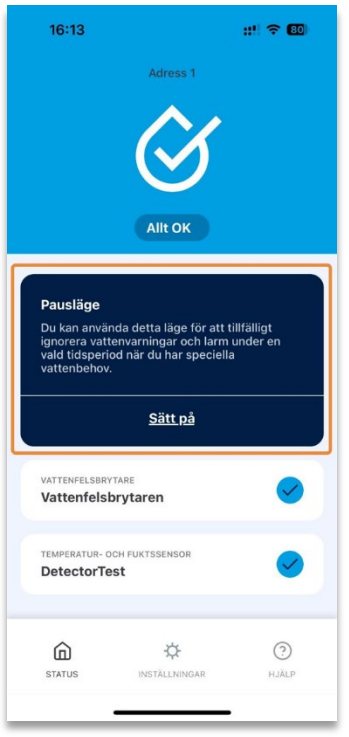

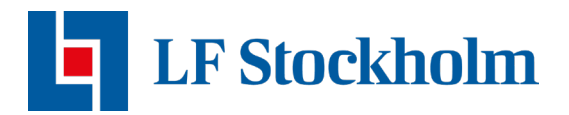

#### För dig som har Tollcos vattenfelsbrytare

Om du har en Tollco-enhet Waterfuse Villa Control finns inte "Pausläge" i din app. Det beror på att Tollcos enhet inte har denna funktion tillgänglig.

Du kan istället se över dina tröskelvärden under inställninger och manuellt gå in och ignorera det tröskelvärde som stänger av vattnet när man når det. När du är klar att använda vatten kan du gå tillbaka in i appen och sluta ignorera dessa värden. **OBS**! Du kommer få en notifikation efter cirka 3 timmar som talar om att du har ignorerat dina tröskelvärden, på så sätt glömmer du inte bort att du har klickat "Ignorera".

|                                                       |                                                                    | 0         | INS                                         | FÄLLNINGAR                                     |       |  |
|-------------------------------------------------------|--------------------------------------------------------------------|-----------|---------------------------------------------|------------------------------------------------|-------|--|
|                                                       | INSTALLNINGAR                                                      |           |                                             |                                                |       |  |
|                                                       |                                                                    |           | Varna mig inte om vatt<br>ett tag           | net har stätt och runnit                       |       |  |
| Akuta pro                                             | blem                                                               |           |                                             |                                                |       |  |
|                                                       |                                                                    |           | Stang av mitt vatte<br>har runnit i 60 min. | n om vattnet                                   |       |  |
| För att kunna                                         | hjälpa dig med akuta problem                                       | på        | Det tes i sessemenitt es                    | 7 411 40 min ett                               | >     |  |
| Strömmadalsvägen 40 är här några gränsvärden för      |                                                                    |           | fylla upp ett badkar                        | fylla upp ett badkar.                          |       |  |
| att kunna ide                                         | ntifiera oväntad vattenanvändr                                     | ning.     | Tyna app ett baaran.                        |                                                | -     |  |
| Vi vill gärna a                                       | att du justerar dessa gränsvärd                                    | en så att |                                             |                                                | -     |  |
| de passar vattenanvändningen i just ditt hushåll. Tex |                                                                    |           | Stang inte av mitt vatte                    | Stang inte av mitt vatten om vattnet har stå t |       |  |
| om du har ett                                         | t stort badkar som aktiverar va<br>det. Du kap öka gröpsop för var | rningar   | och runni ett tag                           |                                                |       |  |
| från ursprung                                         | gsvärdet 100 liter till ditt badka                                 | rs volym. |                                             |                                                | _     |  |
|                                                       |                                                                    |           | Varna mig om min                            | år 200 litor vid                               |       |  |
|                                                       |                                                                    |           | ett enskilt tillfälle.                      |                                                | >     |  |
| Varna mig                                             | om mitt vatten har stått                                           |           |                                             | tt badkar 190 litar                            |       |  |
| och runnit                                            | i 30 min.                                                          | >         | i genomsnitt i ynimer e                     | ti baukar 160 men.                             | -     |  |
| l genomsnitt                                          | tar en dusch 8 min.                                                |           |                                             | (                                              |       |  |
|                                                       |                                                                    |           | Varna mig inte om vatt                      | enanvändningen varit                           |       |  |
| Varna mig int                                         | e om vattnet har stått och run                                     | it        | nog vid ett enskilt tillfa                  | lie                                            |       |  |
| ett tag                                               |                                                                    |           |                                             |                                                | -     |  |
|                                                       |                                                                    | $\smile$  | Stäng av mitt vatte                         | n om                                           |       |  |
| Stäng av m                                            | itt vatten om vattnet                                              |           | vid ett enskilt tillfäl                     | le.                                            |       |  |
| har runnit i                                          | 60 min.                                                            |           | Detta innehär att du fv                     | lla på ca 2 5                                  |       |  |
| Det tar i geno                                        | omsnitt ca 7 till 10 min att                                       | /         | badkar i rad innan vatt                     | net stängs av                                  |       |  |
| fylla upp ett l                                       | badkar.                                                            | -         |                                             |                                                | -     |  |
|                                                       |                                                                    |           | Stäng inte av vattnet o                     | m vattenanvändningen                           | -     |  |
| Stäng inte av                                         | mitt vatten om vattnet har stå                                     | tt 🌑 💧    | varit hög vid ett enskilt                   | tillfälle                                      |       |  |
| och runnit et                                         | t tag                                                              |           |                                             |                                                |       |  |
| Varna mig                                             | om min                                                             |           |                                             |                                                |       |  |
| 俞                                                     | ¢                                                                  | (?)       | 命                                           | ¢                                              | ?     |  |
| STATUS                                                |                                                                    |           | STATUS                                      | TÄLLNINGAR                                     | HIÄLP |  |
| STATUS                                                | INSTALLNINGAR                                                      | HJALP     | 314103                                      | INCLUSIO AR                                    | HUMLP |  |

Hittar du inte svaret på din fråga i den här appguiden är du alltid varmt välkommen att höra av dig till oss genom att mejla till <u>vattenvakten.stockholm@lansforsakringar.se</u>